# IMPORT DES ECRITURES COMPTABLES DANS EBP PRO OPEN LINE 2013

### Etape 1

Allez dans le menu Outil\Imports et exports\ import paramétrable

|                                 | <u>O</u> utils Fe <u>n</u> êtres <u>?</u> |
|---------------------------------|-------------------------------------------|
|                                 | 🚰 Sauvegarde rapide                       |
|                                 | 🐴 Sauvegarde                              |
|                                 | Restauration                              |
|                                 | Historique de sauvegarde                  |
|                                 | Administrer les sauvegardes en ligne      |
|                                 | 📸 Envoyer le dossier à l'expert-comptable |
|                                 | Recevoir le dossier de l'expert-comptable |
|                                 | 🕱 Exporter le schéma de l'application     |
|                                 | Historique des traitements                |
| Communication Entreprise-Expert | Imports/Exports •                         |
| 📭 Import paramétrable           | Assistance comptable                      |
| Import texte au format EBP      | 🔇 Maintenance des données                 |
| Export paramétrable             | Dutil de requêtage                        |
| Exporter les liasses fiscales   | 🔀 Supprimer un dossier                    |
| 🔄 Export Interface Expert       | Synchroniser les données                  |
|                                 | Afficher les données à synchroniser       |
|                                 | Éditeur de modèle d'impression            |
|                                 | Import/Export de la configuration         |
|                                 | 🗃 Archivage                               |
|                                 | 😭 Journal des événements                  |
|                                 | Options                                   |

## Etape 2

Sur l'écran ci-dessous, cliquez sur **sauvegarder mon dossier** (nous vous le conseillons fortement) et une fois la sauvegarde terminée vous reviendrez sur ce même écran cliquez alors sur **suivant** pour poursuivre l'import.

Si vous ne désirez pas sauvegarder, cliquez directement sur Suivant

| Assistant d'importation pa | ramétrable de données                                                                                                    |
|----------------------------|----------------------------------------------------------------------------------------------------|
|                            | Bienvenue dans l'assistant d'importation paramétrable de données                                                                                                    |
| GG B                       | Cet assistant vous permet d'importer des données dans votre dossier.                                                                                                  |
|                            | Cet assistant va vous permettre de préparer l'importation de données.                                                                                                 |
|                            | Nous vous rappelons que l'importation de données est une opération délicate et qu'il est de ce fait<br>recommandé d'effectuer une sauvegarde du dossier au préalable. |
| P                          |                                                                                                    |
|                            | Sauvegarder mon dossier maintenant                                                                                                    |
|                            | Appuyez sur Suivant pour continuer                                                                                                    |
| Aide                       | <pre>&lt; Précédent Suivant &gt; Lancer Annuler</pre>                                                                                                    |

## Etape 3

L'écran ci-dessous permet de choisir le type d'import, de sélectionner le fichier d'écritures et de choisir le format d'import.

Veillez respecter l'écran tel qu'il est.

| Assistant d'importation                                 | paramétrable de données                                        |                       |                |
|---------------------------------------------------------|----------------------------------------------------------------|-----------------------|----------------|
| Destination et source de<br>Choisissez le type de donné | e <b>l'import</b><br>es à importer et le fichier source puis d | liquez sur suivant.   | I.             |
| Que désirez-vous importer ?                             |                                                                |                       |                |
| Lignes d'écritures                                      |                                                                |                       |                |
| Comptes comptables                                      |                                                                |                       |                |
| Journaux                                                |                                                                |                       |                |
| Fichier à importer                                      | C:\COMPTA\COMPTA.TXT                                           |                       | ▼              |
| Chargement des paramètre                                | 5                                                              |                       |                |
| Nom du paramétrage EDIT                                 | LIV                                                            |                       | Supprimer      |
| Aide                                                    |                                                                | < Précédent Suivant > | Lancer Annuler |

## La zone ci-dessous vous permet d'aller rechercher votre fichier d'écritures

Fichier à importer

C:\COMPTA\COMPTA.TXT

**~** ...

Au cas où le chemin généré par EDIT LIV est différent de cet exemple.

Cliquez sur **Suivant** pour accéder au prochain écran.

| Assistant d'importation paramétra                                                                                                    | able de données                                                                                                    |
|----------------------------------------------------------------------------------------------------|----------------------------------------------------------------------------------------------------|
| <b>Codage du fichier</b><br>Sélectionnez les paramètre de codage d                                                                                                    | du fichier texte.                                                                                                    |
| Séparation des champs                                                                                                    | <ul> <li>Délimités : champs séparés par des caractères</li> <li>Largeur fixe : champs alignés en colonne</li> </ul>                                                                                                    |
| Codage                                                                                                    | Europe de l'Ouest (Windows)                                                                                                    |
| Format des dates                                                                                                    |                                                                                                    |
| Commencer l'import à la ligne n°                                                                                                    | 1 🗐 🛛 Ligne d'entête : la première ligne contient le nom des champs                                                                                                    |
| Aperçu du fichier (15 premières lignes)                                                                                                    |                                                                                                    |
| VE         19/12/2012         10210994         411091           VE         19/12/2012         10210994         445714           VE         19/12/2012         10210994         405110           VE         19/12/2012         10210995         411091           VE         19/12/2012         10210995         445714           VE         19/12/2012         10210995         701510           VE         19/12/2012         10210996         445714           VE         19/12/2012         10210996         701510           VE         19/12/2012         10210997         411091           VE         19/12/2012         10210997         701510           VE         19/12/2012         10210997         415744           VE         19/12/2012         10210997         701510           VE         19/12/2012         10210997         701510           VE         19/12/2012         10210997         701510           VE         19/12/2012         10210998         441091           VE         19/12/2012         10210998         445744 | 555       VITRINE MAGIQUE / CIDAL Service com       4150,23       0,00         VITRINE MAGIQUE / CIDAL S- TVA 7       0,00       271,51       5         VITRINE MAGIQUE / CIDAL Service com       0,00       3878,72         555       VITRINE MAGIQUE / CIDAL Service com       1040,04       0,00         VITRINE MAGIQUE / CIDAL Service com       0,00       68,04       5         VITRINE MAGIQUE / CIDAL Service com       0,00       972         515       BERGERE DE FRANCE 9502,94       0,00       972         515       BERGERE DE FRANCE -1VA 7       0,00       621,69       5         BERGERE DE FRANCE -TVA 7       0,00       881,25       650       CASTELEYN 3G SOMAG 367,16       0,00         CASTELEYN 3G SOMAG -TVA 7       0,00       343,14       925       10 DOIGTS 5804,00       0,00         10 DOIGTS - TVA 7       0,00       329,20       5       5 |
| Aide                                                                                                    | < Précédent Suivant > Lancer Annuler                                                                                                    |

### Cliquez sur Suivant

| Sé | parateurs    |            |            |           |              | Identificateurs          |           |           |           |    |
|----|--------------|------------|------------|-----------|--------------|--------------------------|-----------|-----------|-----------|----|
| é  | parateurs st | andards Ta | abulation  |           | -            | Identificateurs standard | ls Autre  |           |           |    |
| ۱u | tre séparate | eur        |            |           |              | Autre identificateur     |           |           |           |    |
| De | erçu des don | nées       |            |           |              |                          |           |           |           |    |
|    | Colonne 1    | Colonne 2  | Colonne 3  | Colonne 4 | Colonne 5    |                          | Colonne 6 | Colonne 7 | Colonne 8 | Co |
| •  | VE           | 19/12/201  | 2 10210994 | 411091555 | VITRINE MAGI | QUE / CIDAL Service com  | 4150,23   | 0,00      |           |    |
|    | VE           | 19/12/201  | 2 10210994 | 445714    | VITRINE MAGI | QUE / CIDAL S - TVA 7    | 0,00      | 271,51    |           | 5  |
|    | VE           | 19/12/201  | 2 10210994 | 701510    | VITRINE MAGI | QUE / CIDAL Service com  | 0,00      | 3878,72   |           |    |
|    | VE           | 19/12/201  | 2 10210995 | 411091555 | VITRINE MAGI | QUE / CIDAL Service com  | 1040,04   | 0,00      |           |    |
|    | VE           | 19/12/201  | 2 10210995 | 445714    | VITRINE MAGI | QUE / CIDAL S - TVA 7    | 0,00      | 68,04     |           | 5  |
|    | VE           | 19/12/201  | 2 10210995 | 701510    | VITRINE MAGI | QUE / CIDAL Service com  | 0,00      | 972       |           |    |
|    | VE           | 19/12/201  | 2 10210996 | 411091515 | BERGERE DE F | RANCE                    | 9502,94   | 0,00      |           |    |
|    | VE           | 19/12/201  | 2 10210996 | 445714    | BERGERE DE F | RANCE - TVA 7            | 0,00      | 621,69    |           | 5  |
|    | VE           | 19/12/201  | 2 10210996 | 701510    | BERGERE DE F | RANCE - HT 7             | 0,00      | 8881,25   |           |    |
|    | VE           | 19/12/201  | 2 10210997 | 411091650 | CASTELEYN 3G | SOMAG                    | 367,16    | 0,00      |           |    |
|    | VF           | 19/12/201  | 2 10210997 | 445714    | CASTELEYN 3G | SOMAG - TVA 7            | 0.00      | 24.02     |           | 5  |

Cliquez sur Suivant

| ss | ociations : cliqu | uez dans les cellules de | la colonne sour | ce       |                                     |           |         |      |   |
|----|-------------------|--------------------------|-----------------|----------|-------------------------------------|-----------|---------|------|---|
|    | Champ destin      | ation                    |                 |          | Colonne source                      |           |         |      | Ľ |
| Þ  | Code journal      |                          |                 | -        | Colonne 1                           |           |         |      | 3 |
|    | Date              |                          |                 |          | Colonne 2                           |           |         |      | - |
|    | N° de compte      |                          |                 |          | Colonne 4                           |           |         |      |   |
|    | Pièce             |                          |                 |          | Colonne 3                           |           |         |      |   |
|    | Document          |                          |                 |          |                                     |           |         |      |   |
|    | Libellé           |                          |                 |          | Colonne 5                           |           |         |      | 1 |
| on | nées à importe    | er                       |                 |          |                                     |           |         |      |   |
|    | Code journal      | Date                     | N° de compte    | Pièce    | Libellé                             | Débit     | Crédit  | Date | 1 |
| •  | VE                | 19/12/2012 00:00:00      | 411091555       | 10210994 | VITRINE MAGIQUE / CIDAL Service con | n 4150.23 | 0.00    |      | Ľ |
|    | VE                | 19/12/2012 00:00:00      | 445714          | 10210994 | VITRINE MAGIQUE / CIDAL S - TVA 7   | 0.00      | 271.51  |      |   |
|    | VE                | 19/12/2012 00:00:00      | 701510          | 10210994 | VITRINE MAGIQUE / CIDAL Service con | n 0.00    | 3878.72 |      |   |
| t  |                   | ,                        |                 |          |                                     |           |         | ۴    |   |

## Cliquez sur Suivant

| Assistant d'importation paramétrable de données                                                                                                    |           |
|----------------------------------------------------------------------------------------------------|-----------|
| Toutes les données nécessaires ont été collectées.<br>Veuillez vérifier les paramètres que vous avez choisis et diquez sur "Lancer"                                  | Ś         |
| Voici les paramètres que vous avez saisis :                                                                                                    |           |
| Import de Lignes d'écritures<br>Fichier source : C:\COMPTA\COMPTA.TXT<br>Format : Fichier texte - import paramétrable, Délimités : champs séparés par des caractères | *         |
|                                                                                                    | -         |
| Aide < Précédent Suivant > Lance                                                                                                    | r Annuler |

Cliquez sur Lancer pour exécuter la procédure d'import.

Une fois l'import réalisé, un rapport d'importation s'affichera (écran ci-dessous) pour vous informer si la tâche s'est déroulée avec succès (ou non).

| Assistant d'importation paramétrable de données                                                                             |                 |
|----------------------------------------------------------------------------------------------------|-----------------|
| Opération terminée<br>Veuillez consulter le résumé des opérations effectuées                                                | Ì               |
| Opération terminée avec succès.                                                                                             |                 |
| 33/83 enregistrements ont été importés :         - 83 enregistrements mis à jour.         - 0 enregistrements non importés. |                 |
|                                                                                                    | Ŧ               |
| Aff                                                                                                    | icher le détail |
| Aide Suivant > Fe                                                                                                    | ermer Annuler   |